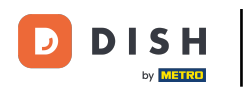

DISH - Como adicionar um novo membro à equipe

Bem-vindo ao painel do dish.co. Neste tutorial, mostramos como adicionar um novo membro da equipe.

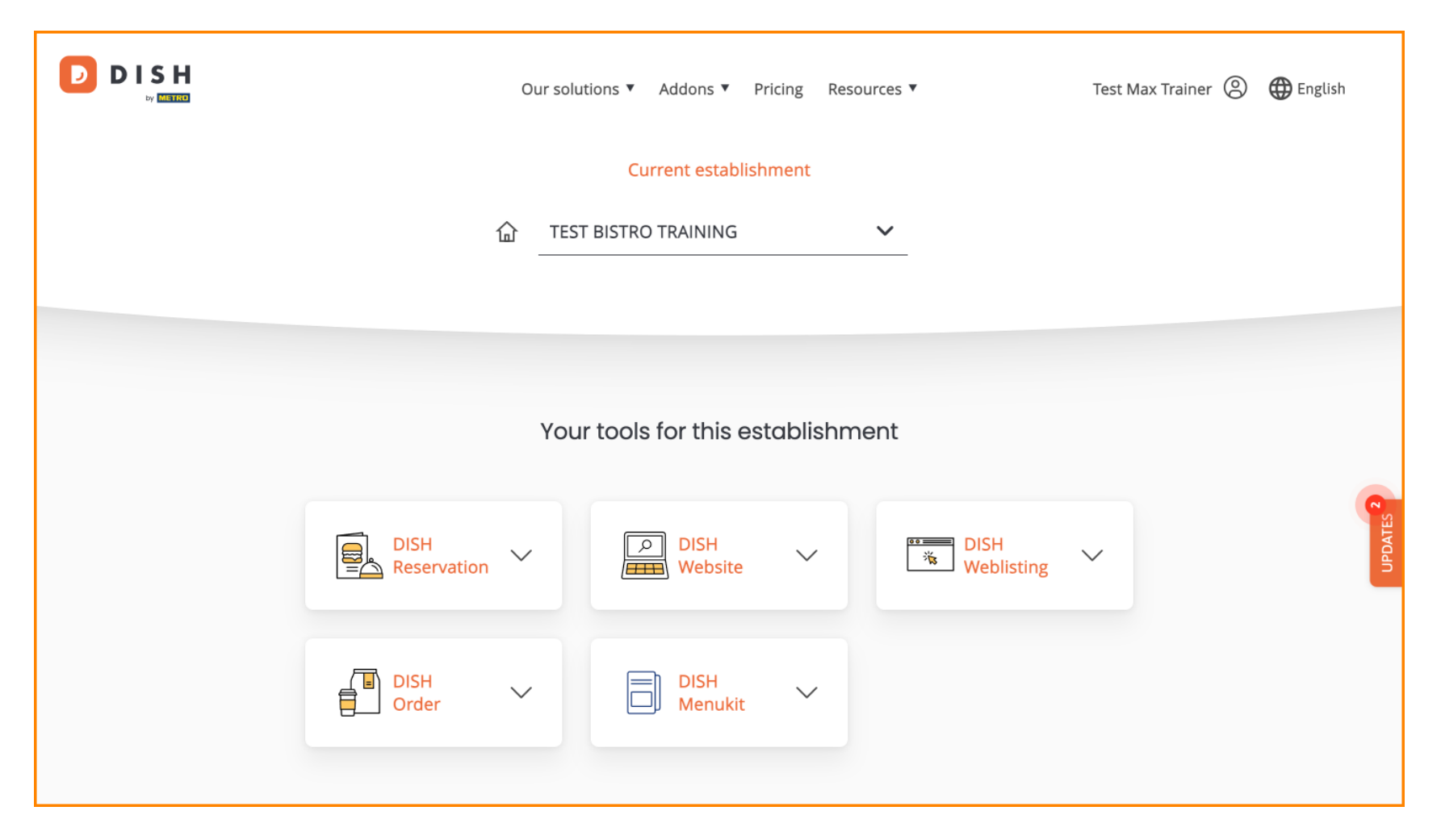

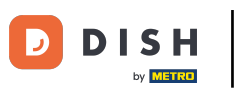

DISH - Como adicionar um novo membro à equipe

Primeiro, clique no seu perfil .

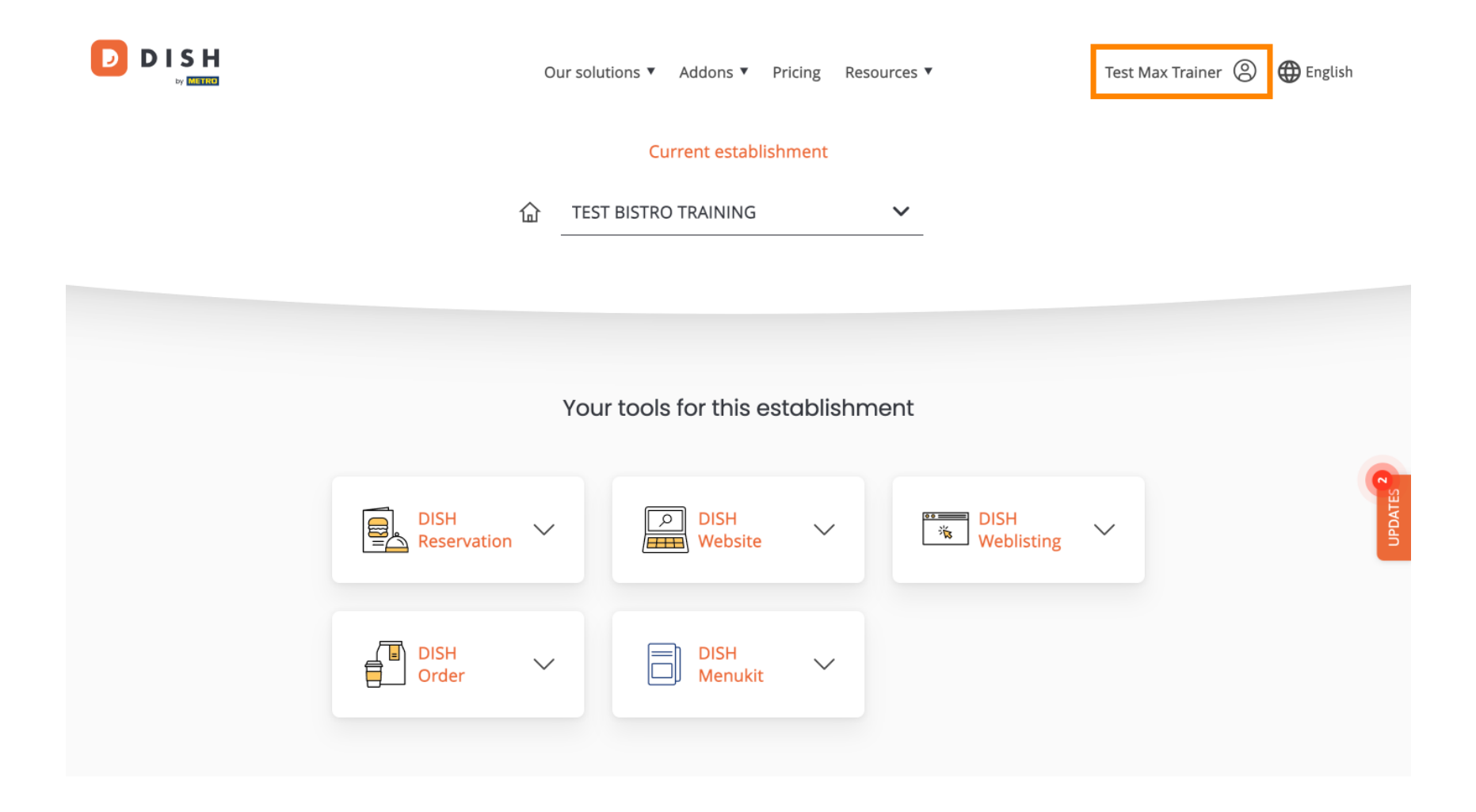

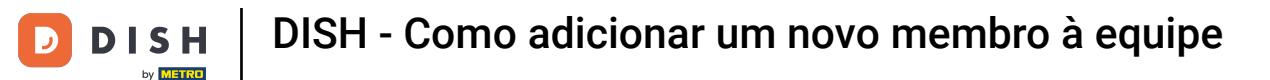

Em seguida, vá para Meus Estabelecimentos , que o levará às configurações do seu estabelecimento.

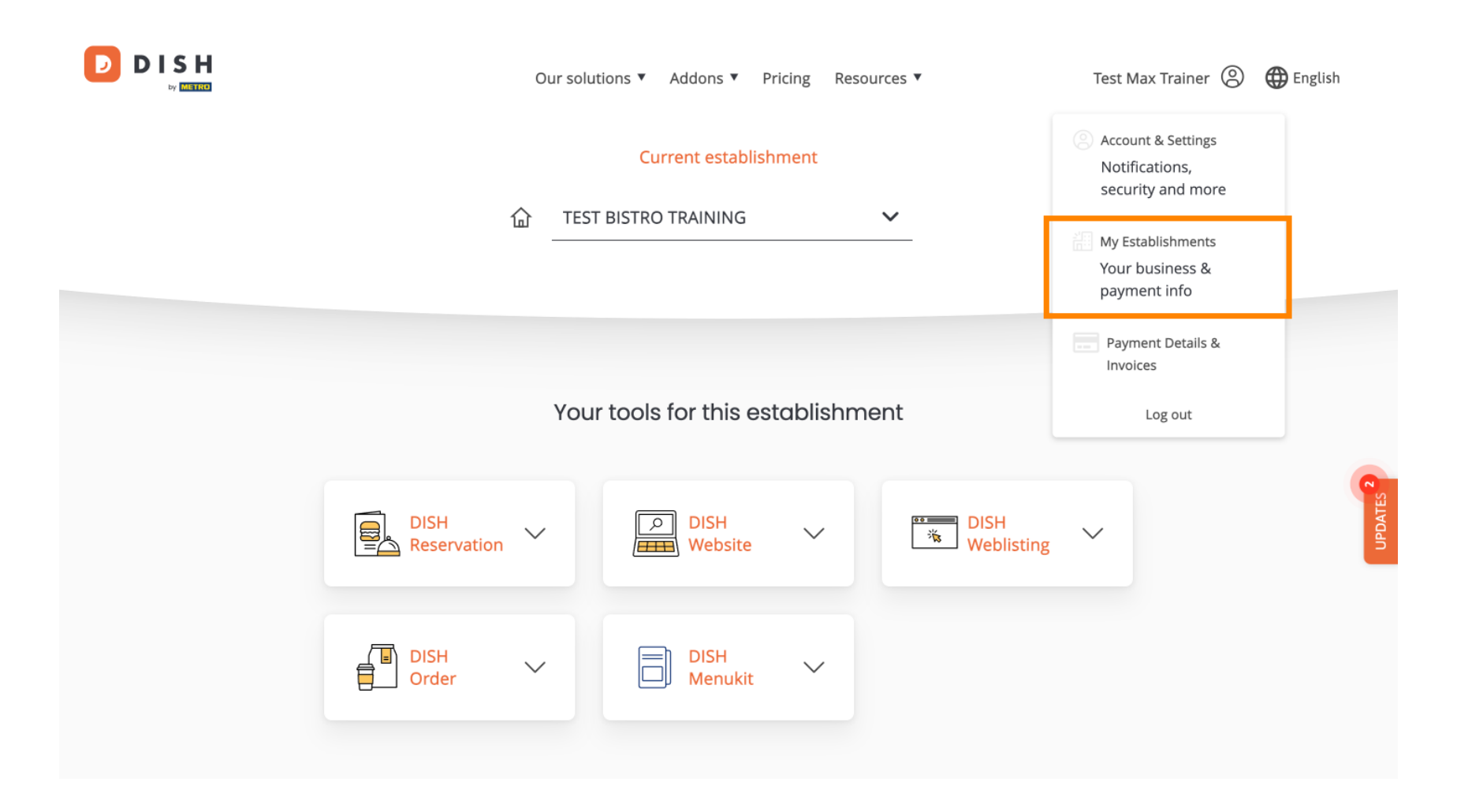

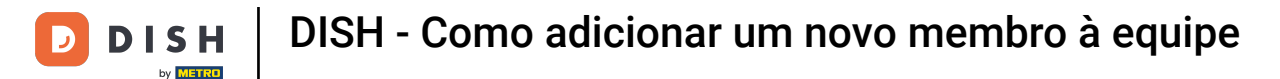

Para gerenciar os membros da sua equipe, clique em MINHA EQUIPE .

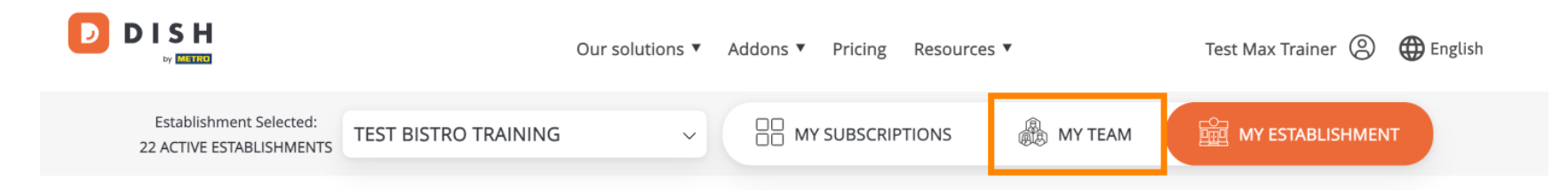

## Manage the establishment information

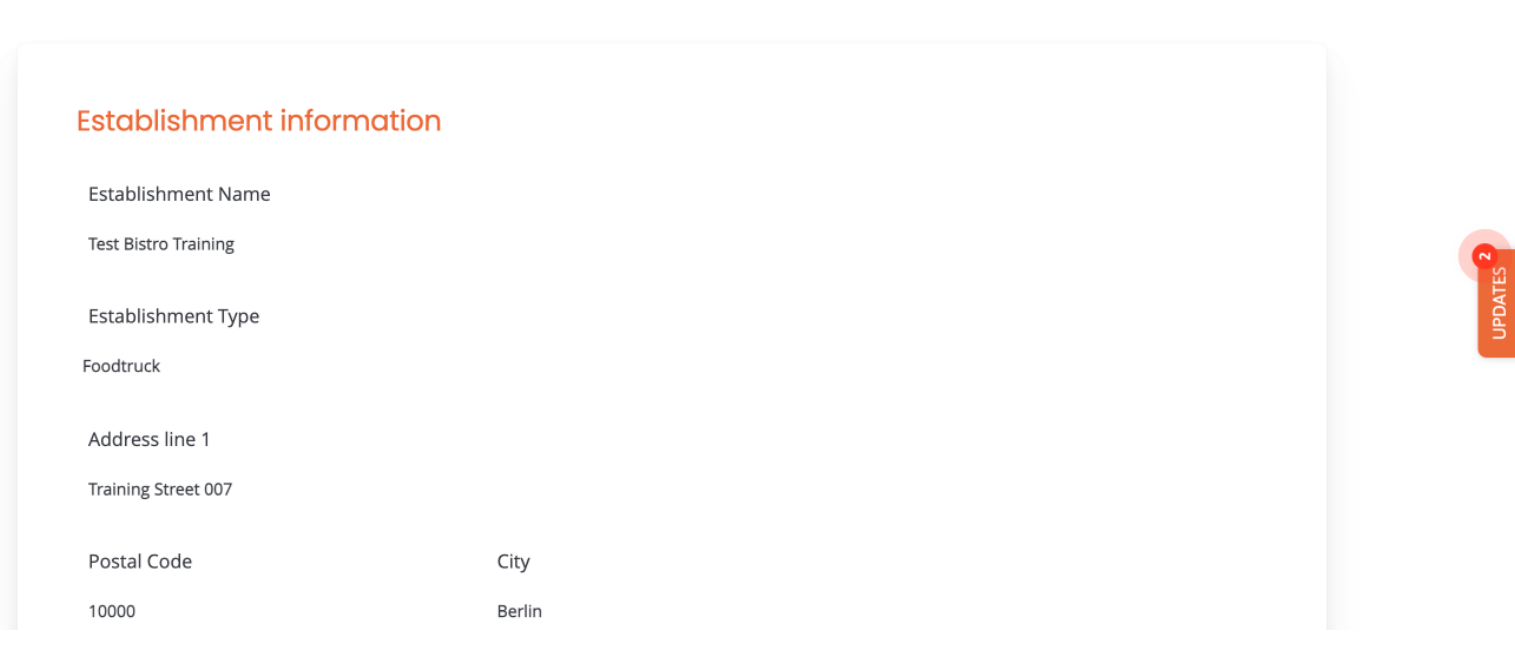

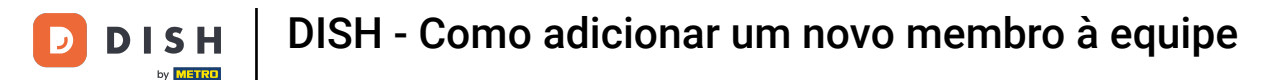

Para iniciar o processo de adição de um novo membro da equipe, clique em + Adicionar Pessoa .

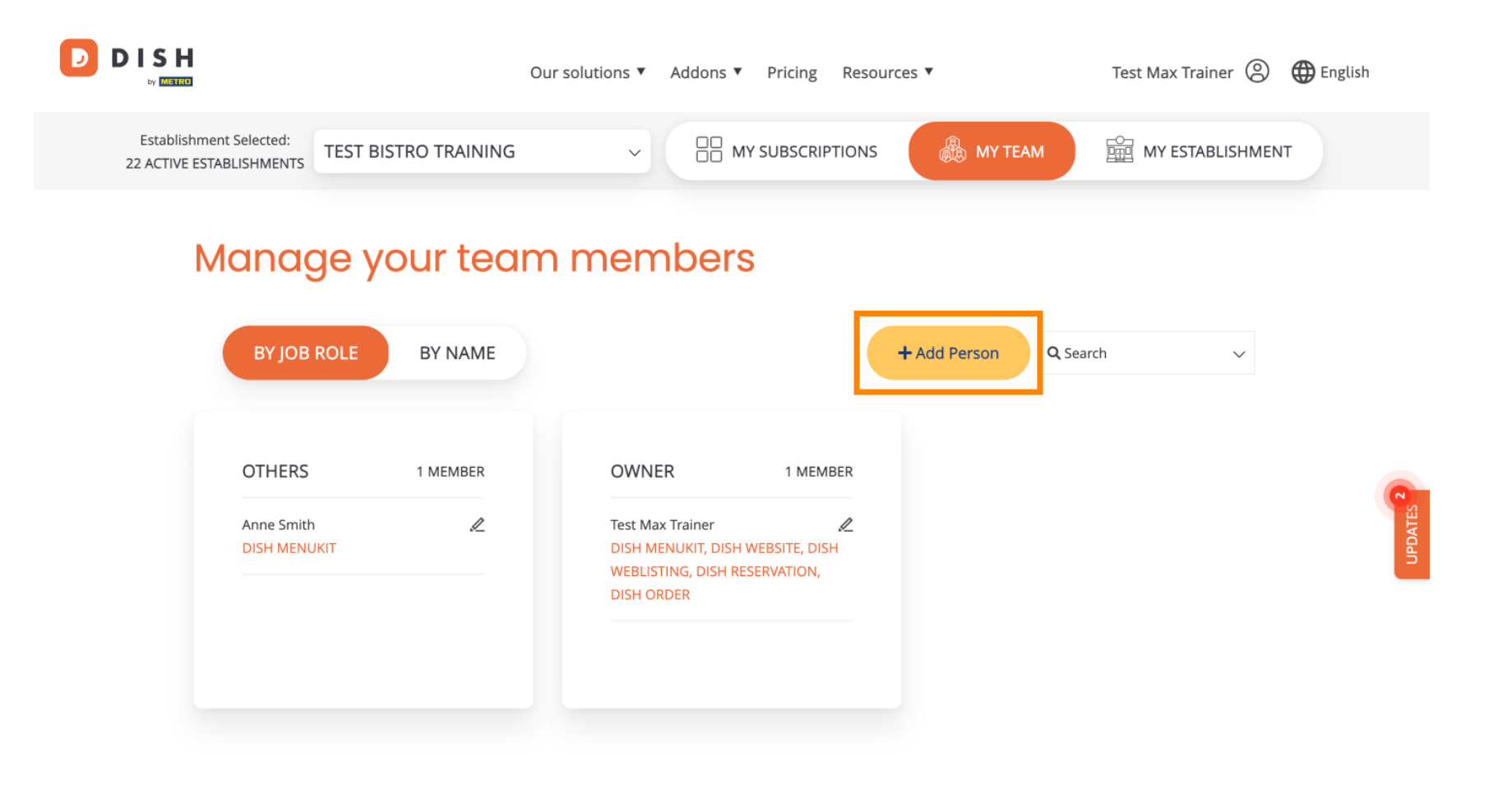

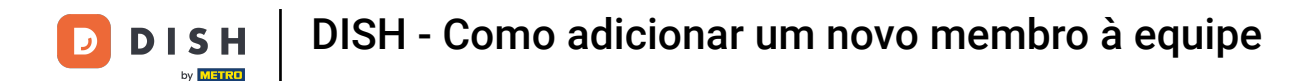

Então a primeira coisa que você precisa inserir é o nome e os detalhes de contato do novo membro da equipe. Para fazer isso, use os campos de texto correspondentes.

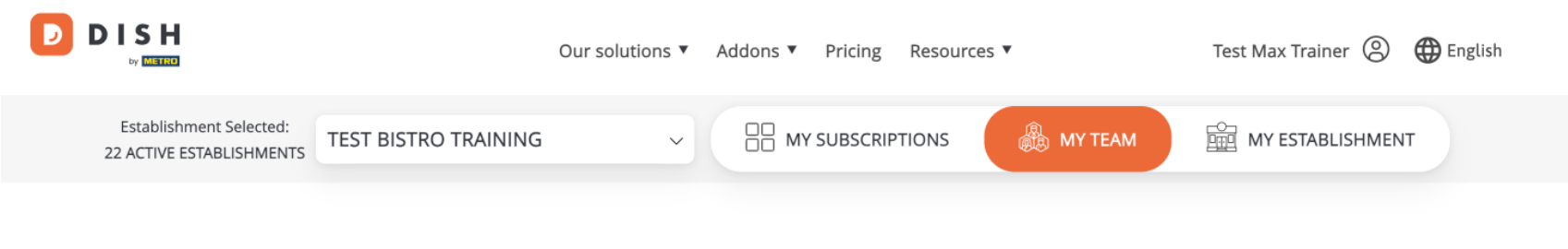

K Back

## Invite new team member

We need a few details about your team member so we can invite them:

Please ensure to create an employee account on DISH.co before inviting the user to your establishment. Learn more.

| First Name                    | Last Name |  |
|-------------------------------|-----------|--|
| Germany (+49) 🗸 Mobile Number | Email     |  |

## Please select the position(s) at "Test Bistro Training"

| Manager | Waiter | Chef | Kitchen | Office | Others |
|---------|--------|------|---------|--------|--------|

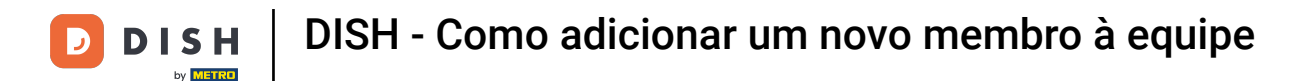

Um pouco mais abaixo, você pode então selecionar a(s) posição(ões) do novo membro. Basta selecionar a opção correspondente.

| John                                                                            |                                                        |                   | Doe                   |        |        |   |
|---------------------------------------------------------------------------------|--------------------------------------------------------|-------------------|-----------------------|--------|--------|---|
| Germany (+49) 🗸 9876                                                            | 55432100                                               |                   | training@dish.digital |        |        |   |
|                                                                                 |                                                        |                   |                       |        |        |   |
|                                                                                 |                                                        |                   |                       |        |        |   |
| Please select the po                                                            | osition(s) at "Te                                      | est Bistro Trail  | ning"                 |        |        |   |
|                                                                                 |                                                        |                   |                       |        |        | _ |
| Manager                                                                         | Waiter                                                 | Chef              | Kitchen               | Office | Others |   |
| Manager                                                                         | Waiter                                                 | Chef              | Kitchen               | Office | Others |   |
| Manager                                                                         | Waiter                                                 | Chef              | Kitchen               | Office | Others |   |
| Manager<br>Assign roles to your                                                 | Waiter                                                 | Chef              | Kitchen               | Office | Others |   |
| Manager<br>Assign roles to your<br>Remember that you can add or                 | Waiter tools (optional r remove roles at any tir       | Chef<br>I)<br>me. | Kitchen               | Office | Others |   |
| Manager<br>Assign roles to your<br>Remember that you can add or<br>DISH PREMIUM | Waiter<br>tools (optional<br>r remove roles at any tir | Chef<br>I)<br>me. | Kitchen               | Office | Others |   |
| Manager<br>Assign roles to your<br>Remember that you can add or<br>DISH PREMIUM | Waiter<br>tools (optional<br>r remove roles at any tir | Chef<br> )<br>me. | Kitchen               | Office | Others |   |
| Manager<br>Assign roles to your<br>Remember that you can add or<br>DISH PREMIUM | Waiter tools (optional r remove roles at any tir       | Chef<br>I)<br>me. | Kitchen               | Office | Others |   |

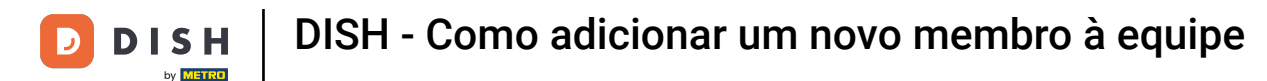

Você também tem a opção de atribuir funções aos membros da sua equipe. Para abrir as funções, clique na própria ferramenta.

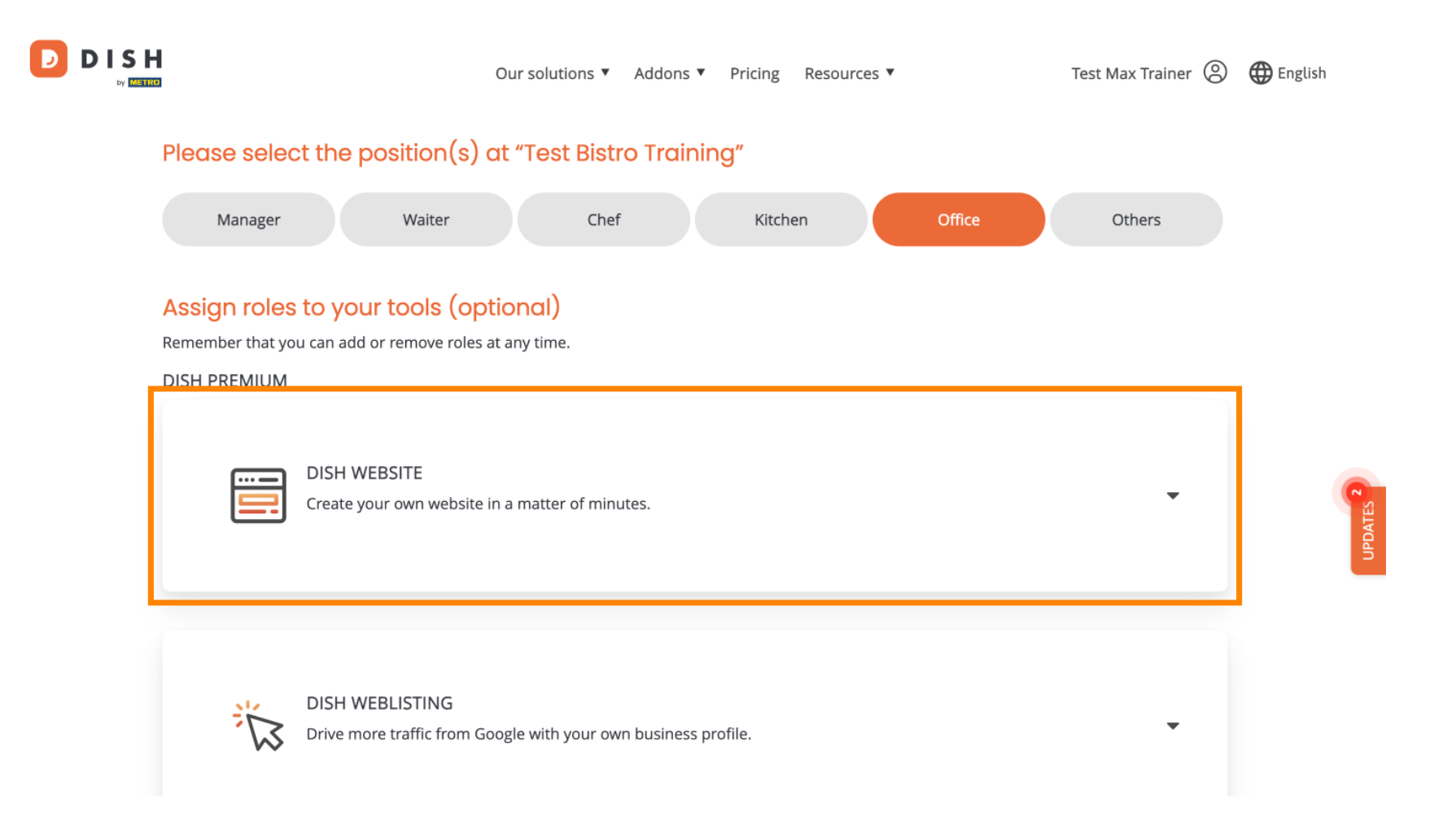

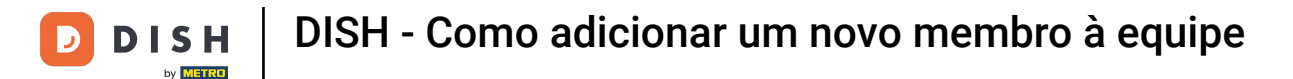

Em seguida, selecione a função que deseja atribuir clicando no campo de seleção correspondente .

|              | Our solutions <b>v</b> Addons <b>v</b> Pricing Resources <b>v</b> Test Max Trainer                                                                                                    | English |
|--------------|----------------------------------------------------------------------------------------------------|---------|
| DISH PREMIUM |                                                                                                    |         |
|              | DISH WEBSITE<br>Create your own website in a matter of minutes.<br>Owner<br>With this role, you can manage the entire website. From the entire setup to deleting your account. This is the most exclusive role and cannot be assigned.<br>Tool Administrator<br>With administer tool, you can also manage your website. (same as the owner, but without the deletion functionality) |         |
|              | Content Manager                                                                                                    | G       |
|              | Manage content allows you to take care of all your website's content. Such as descriptions and uploads.                                                                                                    |         |
|              | General Communication Manager                                                                                                    |         |
|              | Reservation Form Communication Manager<br>This role will receive a notification, once a Guest uses the reservation form on your website to send a booking request to you                                                                                                    |         |
|              |                                                                                                    |         |

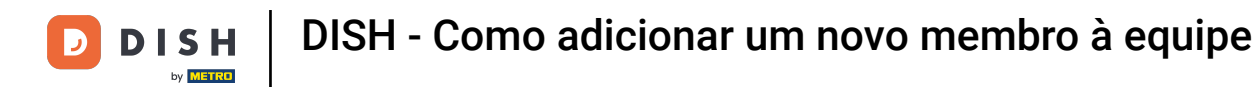

Depois de inserir todas as informações, clique em Confirmar para enviar o convite ao novo membro da equipe.

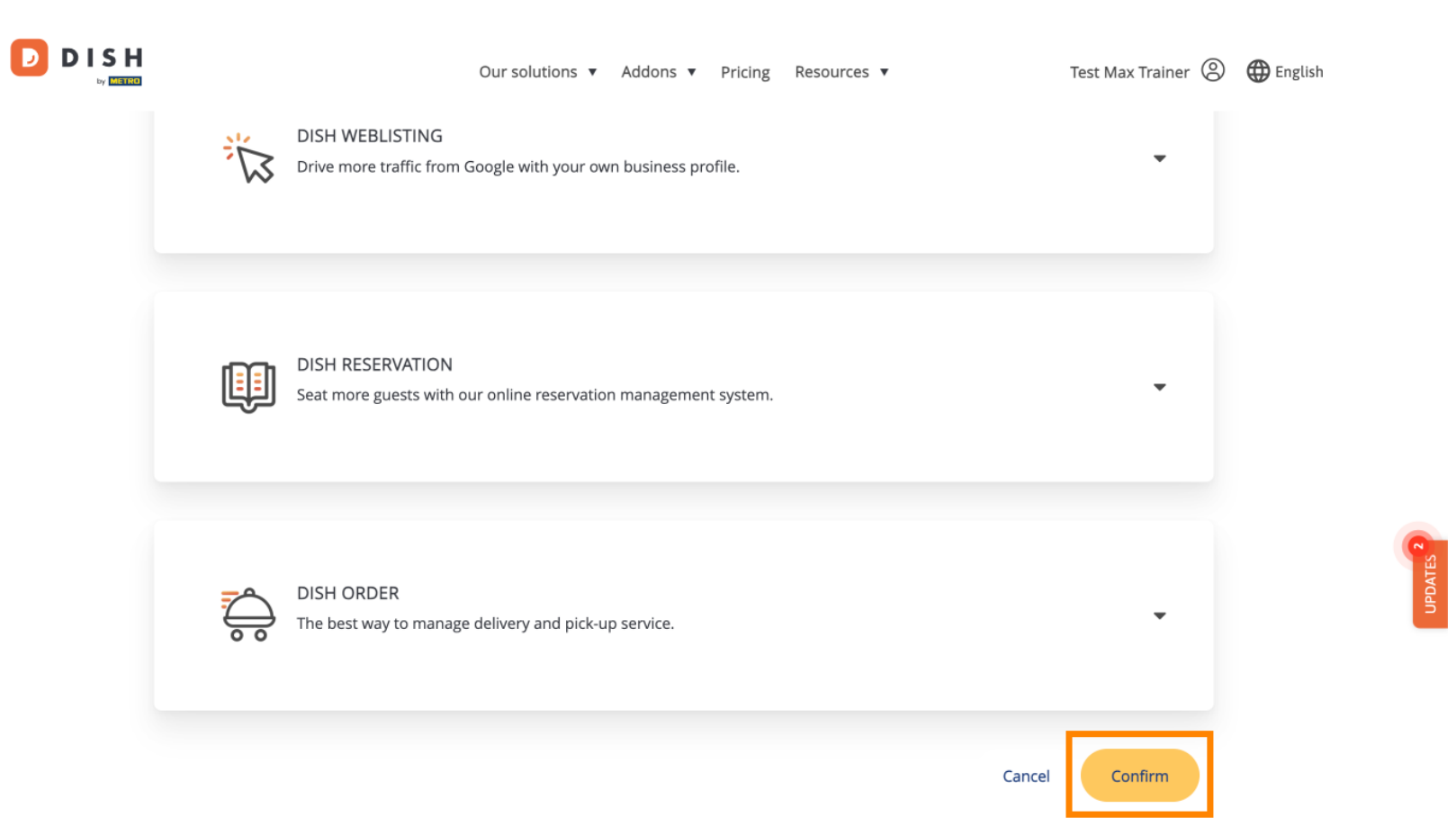

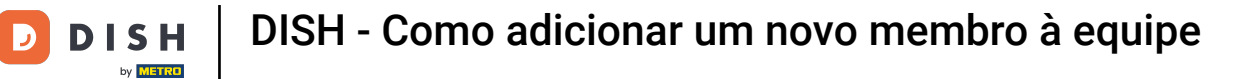

## Pronto. Você concluiu o tutorial e agora sabe como adicionar um novo membro da equipe.

|                                                                          | Our solutions ▼ Addons ▼ Pricing Resources ▼                                            | Test Max Trainer 🙁 🌐 English |
|--------------------------------------------------------------------------|-----------------------------------------------------------------------------------------|------------------------------|
| Establishment Selected:<br>22 ACTIVE ESTABLISHMENTS                      | NING ~ 🗄 MY SUBSCRIPTIONS 🆓 MY TEA                                                      | M ESTABLISHMENT              |
| We just sent a new invitation to J<br>Manage your t<br>BY JOB ROLE BY NA | eam members<br>ME + Add Person                                                          | Q, Search ~                  |
| OTHERS 2 MEMBER                                                          | NS OWNER 1 MEMBER                                                                       |                              |
| Anne Smith<br>DISH MENUKIT                                               | Test Max Trainer     DISH MENUKIT, DISH WEBSITE, DISH     WEBLISTING, DISH RESERVATION, |                              |
| John Doe<br>Invitation yet to be accepted                                | Let DISH ORDER                                                                          |                              |

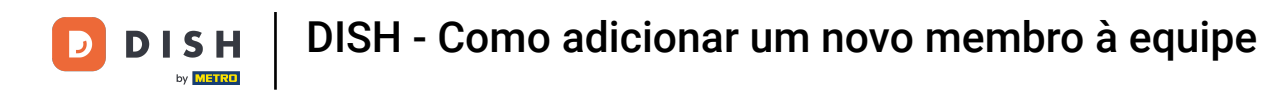

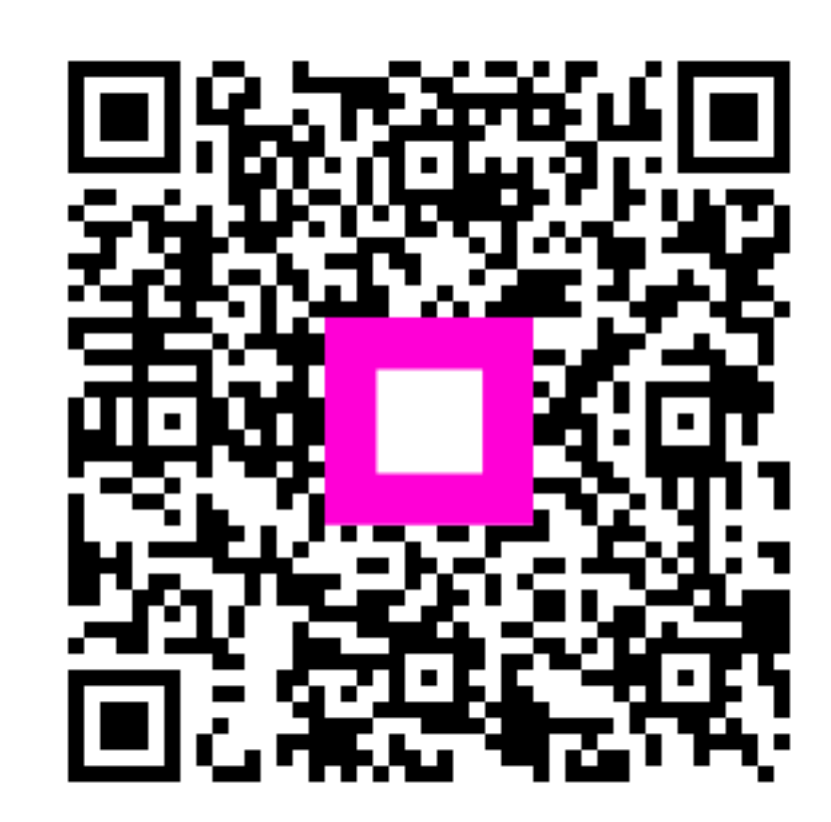

Digitalize para ir para o player interativo